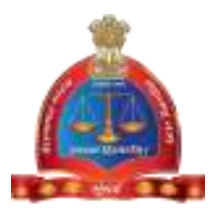

#### GOVERNMENT OF MAHARASTHRA

## LEGAL METROLOGY ORGANISATION

User Manual – Applicant Level

# [ONLINE APPLICATION FOR VERIFICATION OF WEIGHT OR MEASURE]

# STEPS/PROCEDURE TO BE FOLLOWED FOR ONLINE APPLICATION FOR WEIGHT OR MEASUREIS AS FOLLOW

## **Part I: Firm Registration**

**Step 1**: After opening browser (Internet Explorer 9 or above) please enter the URL <u>http://www.vaidhmapan.maharashtra.gov.in/homepages/index.html</u>to open vaidhmapan application's home page.

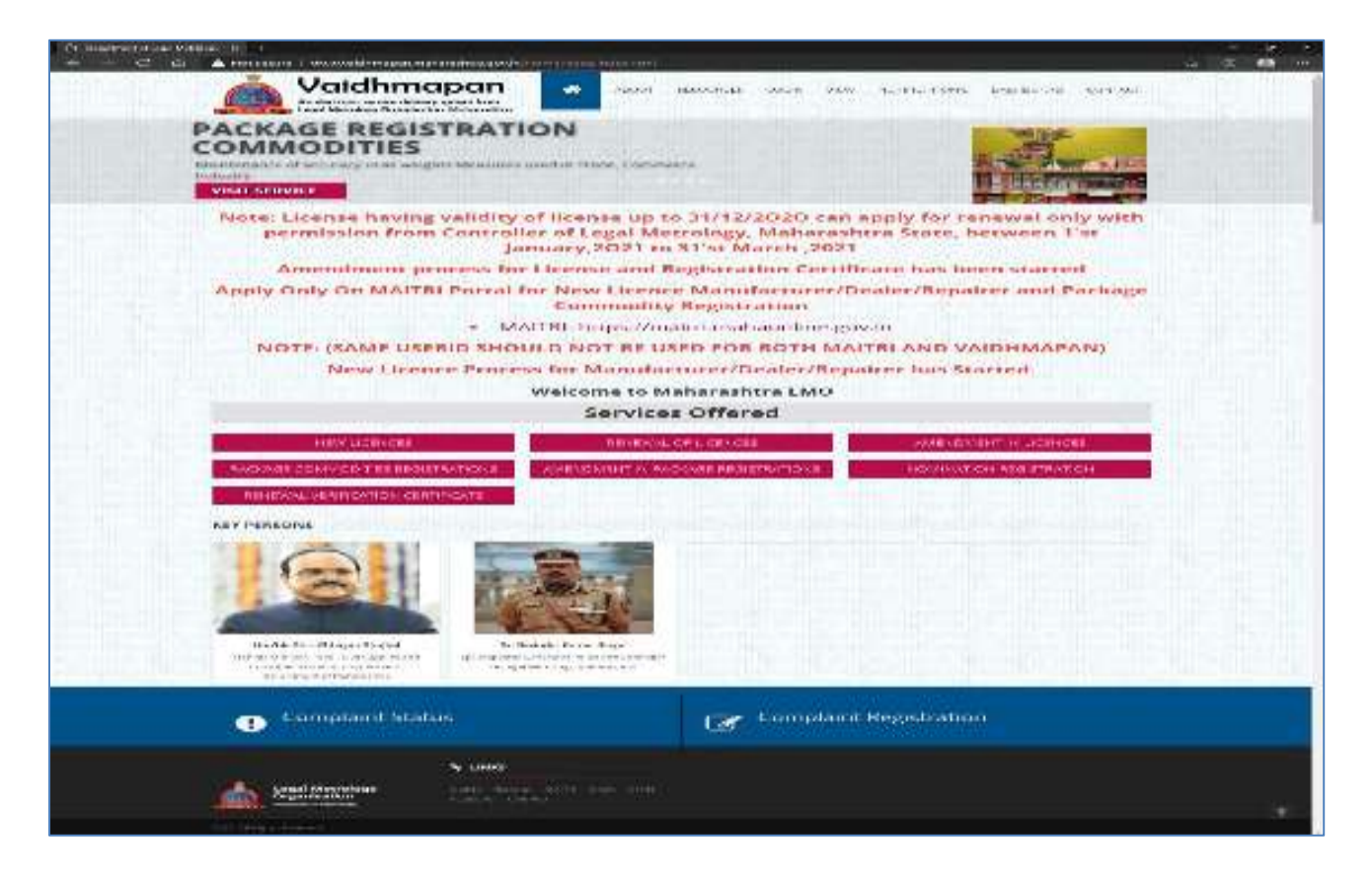

**Step 2**: Please click on "Login" link to open Login Window. Enter the username and password and click on 'Login' button

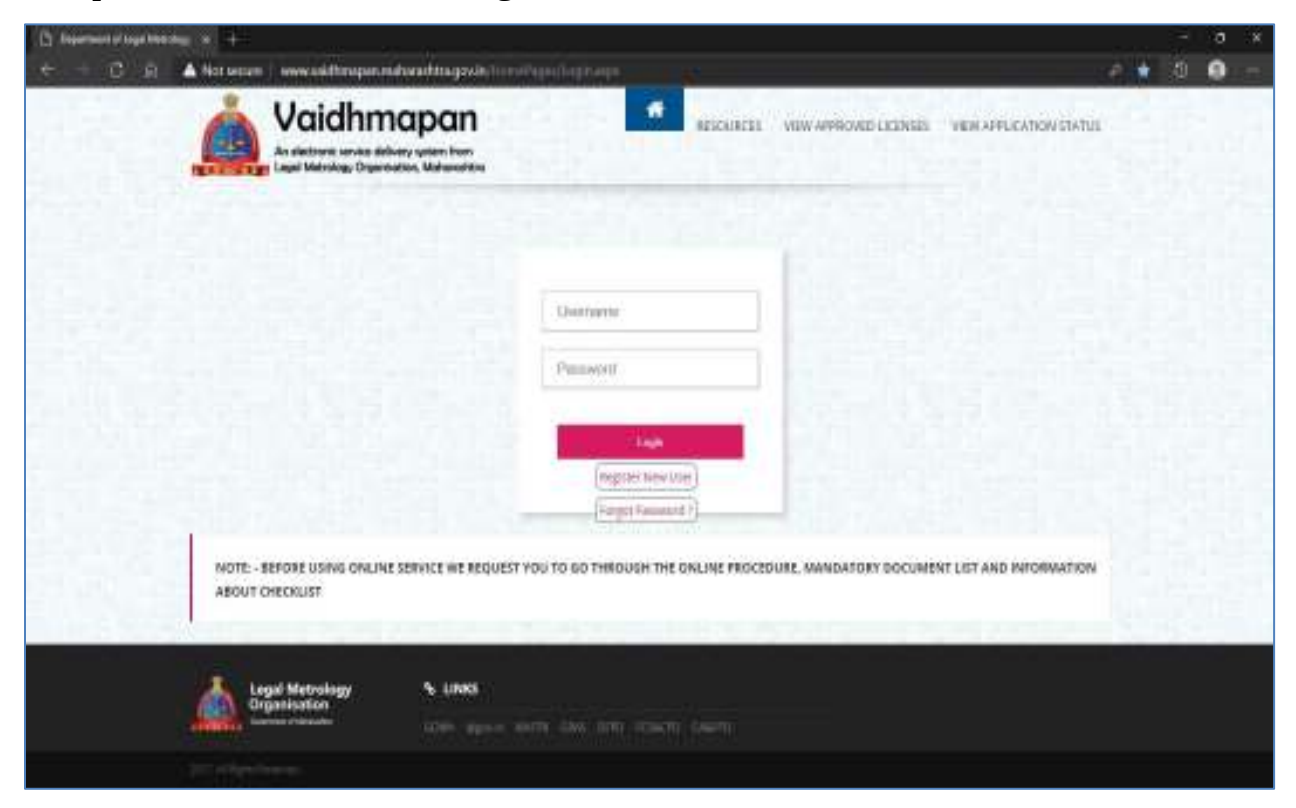

| O operation of the Metric of the the                                                                                                    |      | 3   | -11  | 1.2 |
|----------------------------------------------------------------------------------------------------|------|-----|------|-----|
| ← → C O A for a new selection of a construction of a construct     | e (s | C i | 5. ( |     |
| Vaidhmapan<br>An Materia Barran Kanan Kanan                                                                                                    |      |     |      |     |
| 145                                                                                                    |      |     |      |     |
|                                                                                                    |      |     |      |     |
| and the second second s |      |     |      |     |
| NOTE - DEPOSE USING ONLINE SERVICE WE REQUEST YOU TO SO THROUGH THE DWLINE PROCEDURE, WARDATORY DOCUMENT UST AND INFORMATION AMOUNT CHECKLIST                                                                                                    |      |     |      |     |
| Logal Motivelegy & Lines                                                                                                    |      |     |      |     |
| A CONTRACTOR OF A CONTRACTOR OF A CONTRACTOR O |      |     |      |     |

**Note :** If you do not have any account in Vaidhmapan ,Please click on "Register New User" and create the account.

**Step 3**: Once you successfully login, you will be greeted with login page where you will have the "Verification Service" link.

| 😢 Deperanans Of Legal Viano ag. 🛪                                                                                                    | +                                              |                                 | 0815    |
|----------------------------------------------------------------------------------------------------|------------------------------------------------|---------------------------------|---------|
| ( ) C Q A Monora                                                                                                    | search and a second too power of second second |                                 | a 😁 🛞 i |
| A Vakihmapan                                                                                                    | Increases and<br>more many to proceeding one   |                                 |         |
|                                                                                                    |                                                |                                 | (1112   |
| weeken som som s                                                                                                    |                                                |                                 |         |
| The Contract of Contract of Co |                                                |                                 |         |
| and in a later                                                                                                    |                                                |                                 |         |
|                                                                                                    |                                                |                                 |         |
|                                                                                                    |                                                |                                 |         |
|                                                                                                    |                                                |                                 |         |
|                                                                                                    |                                                |                                 |         |
|                                                                                                    |                                                |                                 |         |
|                                                                                                    |                                                |                                 |         |
|                                                                                                    |                                                |                                 |         |
|                                                                                                    |                                                |                                 |         |
|                                                                                                    |                                                |                                 |         |
|                                                                                                    |                                                |                                 |         |
|                                                                                                    |                                                |                                 |         |
|                                                                                                    |                                                |                                 |         |
|                                                                                                    |                                                |                                 |         |
| •                                                                                                    | field free weight for the last                 | of they (197-1976) and Packalet |         |
|                                                                                                    |                                                |                                 |         |

**Step 4**: Click on 'Verification Service' link to open the sub links.

| S. Browney of the presents' of       | 10                                          |                                          |       | - 0          |
|--------------------------------------|---------------------------------------------|------------------------------------------|-------|--------------|
| ← → O O A Netwar                     | weberapet metacestic case of local-box wear |                                          | 8 🛧 1 |              |
| Voidhmopon                           | ner versionen<br>nere: second besterollare  |                                          |       | •            |
| Series de Landonie                   |                                             |                                          |       | and services |
| Automatica.                          |                                             |                                          |       |              |
| No. Bearing to                       |                                             |                                          |       |              |
| Wey-Marine                           |                                             |                                          |       |              |
| Contractor Sectors                   |                                             |                                          |       |              |
| F = Paliero                          |                                             |                                          |       |              |
| Sand- Ro<br>Combination Transmission |                                             |                                          |       |              |
| Surface of Factor                    |                                             |                                          |       |              |
| Danishing Transistory                |                                             |                                          |       |              |
| Lariature .                          |                                             |                                          |       |              |
|                                      |                                             |                                          |       |              |
|                                      |                                             |                                          |       |              |
|                                      |                                             |                                          |       |              |
|                                      |                                             |                                          |       |              |
|                                      |                                             |                                          |       |              |
|                                      |                                             |                                          |       |              |
|                                      |                                             |                                          |       |              |
|                                      |                                             |                                          |       |              |
|                                      |                                             |                                          |       |              |
|                                      |                                             |                                          |       |              |
|                                      |                                             |                                          |       |              |
| •                                    | an much a many cou                          | Many caretas () constructional televist. |       |              |

**Step 5**: Click on 'Firm Registration' button to register Firm if you have not registered already.

| S instant lad                                                                                                    | 1.4.9 X +                                                                                                    | 0.K.X.                                                                                                    |
|----------------------------------------------------------------------------------------------------|----------------------------------------------------------------------------------------------------|----------------------------------------------------------------------------------------------------|
| + + C O A                                                                                                    | Not score () cartering and a solitor gas with contracts of                                                                                                    | 9 A 🖲 I                                                                                                    |
| Voidhmapan                                                                                                    | Saw Some 1993<br>Termin Table 21 (Sadpreter That                                                                                                    | 🕒                                                                                                    |
| And in Remain                                                                                                    |                                                                                                    |                                                                                                    |
| And other States<br>Ballington<br>Mailton of Annar<br>Mailton Concern<br>Mailton Concern<br>Mailton Concern<br>Development<br>Contention<br>Contention | Anne     Thry Lin Ye Lin Reg. Hand Only. They have fur Tables (by Carloss)     The Annah Key Science, Schlas, 5, VC. His Scient Takes Takes (Trive     regulations logy) is a same sequencing (Constant Key     Univer Consultation Accesses — Consult (Velocitation) | Fanded 12 v.C. Fform The Department<br>Will be Ane work in The Right Tup Control OF VIT Frame Defair The Science For Any Changes The part of |
|                                                                                                    | go Alexe Supreme                                                                                                    | er Paren (127) 199 Brein Bast der                                                                                                    |

**Step 6**: Click on 'Firm/Organization/Company' to register a new Firm. Enter the details and click on 'Save and Next' button.

| a Shipaling Tell                                                  |                                                               |         |   | (C) 3 (O) |
|-------------------------------------------------------------------|---------------------------------------------------------------|---------|---|-----------|
| *                                                                 | 19                                                            |         |   |           |
| A Veidtmapon                                                      | Var Lans 197                                                  | 1940 AV |   | *         |
| Contraction of State                                              |                                                               |         |   |           |
| Antonio antonio<br>Manageria<br>Di Antonio<br>Factoria di Antonio | Tendaria<br>Ana Manan<br>- Ana                                |         |   |           |
| Rest Specific<br>March Street                                     | teral                                                         |         |   |           |
| or make to                                                        | office for<br>from Type<br>from Fairf you<br>from Law do name |         |   |           |
|                                                                   | Skulu<br>Mala<br>True                                         | 100 T   |   | J         |
|                                                                   |                                                               |         |   |           |
|                                                                   |                                                               |         |   |           |
|                                                                   |                                                               | ×.      | 1 |           |

**Step 7**: Select Document type, enter the Remarks, Select file and click on Upload button. Select 'I Agree' checkbox and click on 'Submit' button.

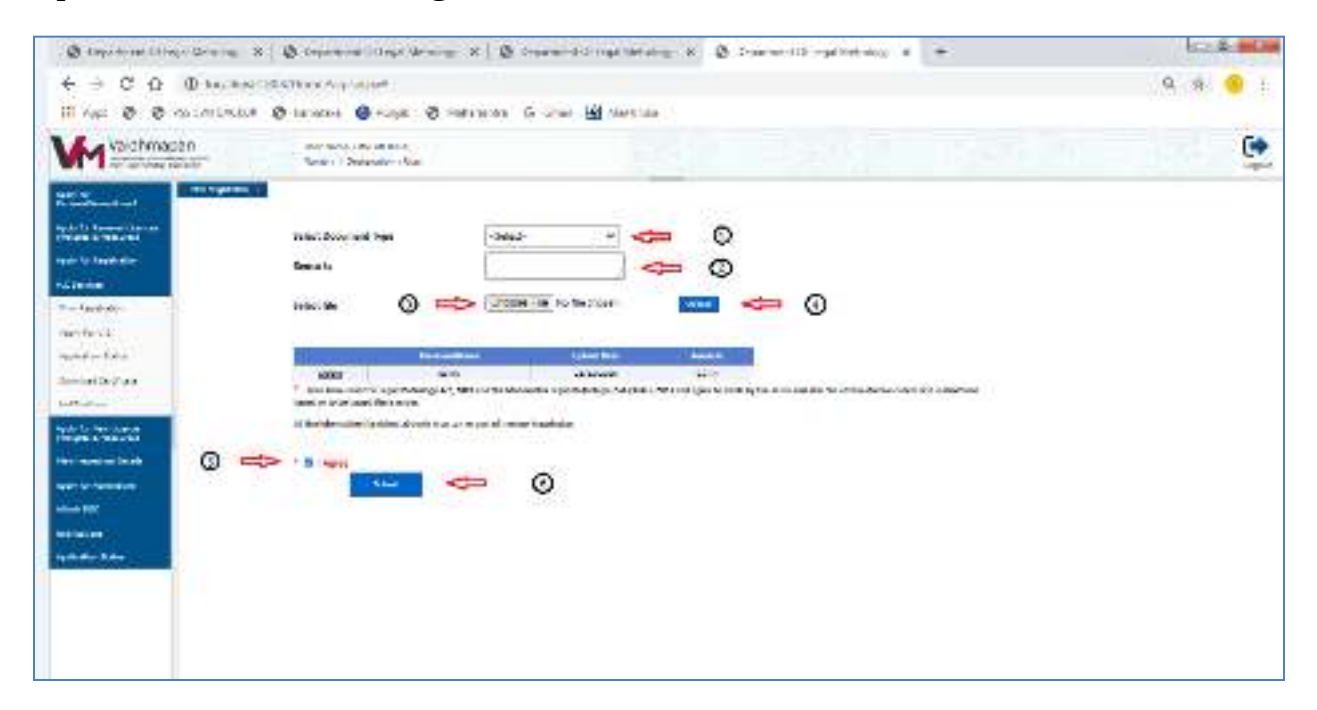

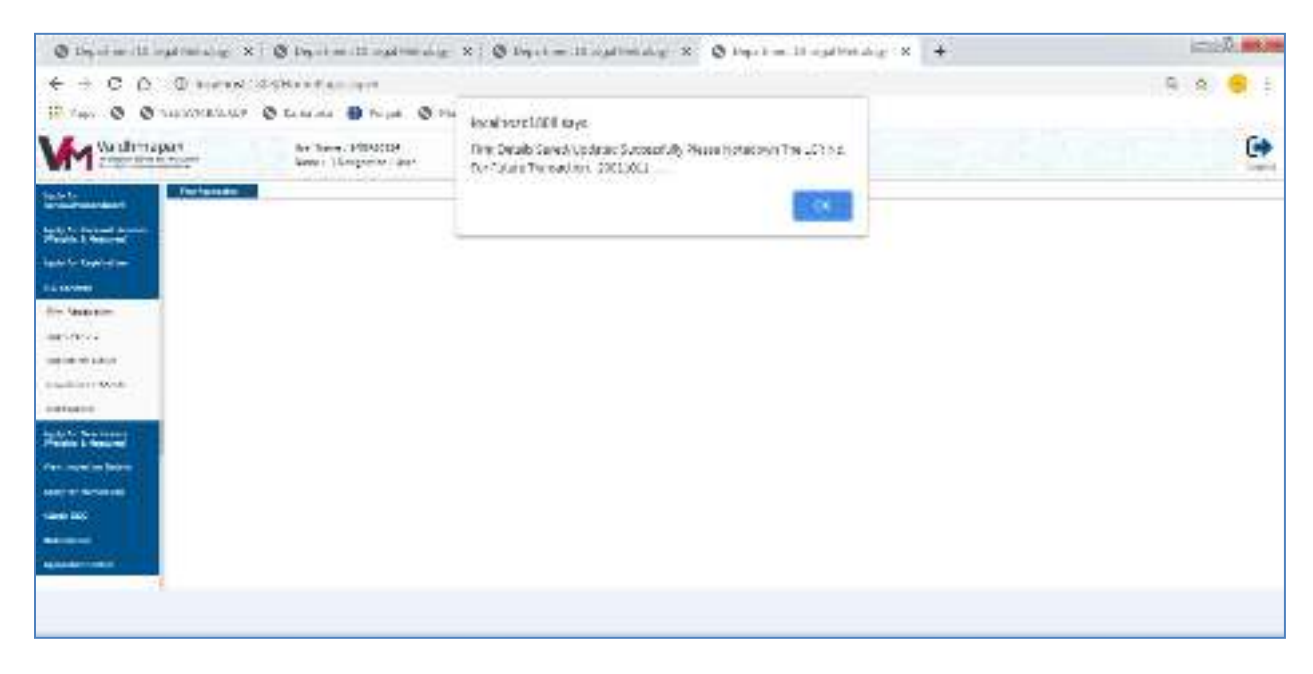

**Note:**Once the Firm Details are saved LCR Number will be generated. Please note down this for future reference

**Step 8**: To Update Firm details, enter the existing LCR Number in the field provided. Enter the details to be updated and click on 'Update' button.

| VM Waidhmap                       | 130 Internet Containing Containing Containin | • |
|-----------------------------------|----------------------------------------------------------------------------------------------------|---|
| Weiter                            |                                                                                                    |   |
| -                                 | <ul> <li>April 10</li> <li>Peter Assilie Sea Represent Cells Physiciae International Services Reports To UC Promitive Department;</li> </ul>                                                                                                    |   |
| agente accidente<br>Al Denag      | T I Manufactor in a DWD INCOMENT OF THE TRANSPORT WITH A MORE AN ADDRESS TO THE REPORT OF THE MAN POLY OF THE ACCOUNT AND THE REPORT OF THE ACCOUNT AND THE ACCOUNT AND THE ACCOUNT                                                                                                    |   |
| Tanker Kan                        | ageförtnisge Commer Fagitzerben (101) Honder : Dorrent                                                                                                    |   |
| laria in Drun<br>La Concienzation | 111 m/Ng/egiting/Ten panel ("Redex/Redebad)                                                                                                    |   |
| Tepladers                         |                                                                                                    |   |
| March and Street and              |                                                                                                    |   |
| mar cit:                          |                                                                                                    |   |
| Adventure (                       |                                                                                                    |   |
|                                   |                                                                                                    |   |

| VM Veightmage                           | 01 See Sec. Build                                                         | lan (                                                                                                    | 11200                      |                                            |                        |   |
|-----------------------------------------|---------------------------------------------------------------------------|----------------------------------------------------------------------------------------------------|----------------------------|--------------------------------------------|------------------------|---|
|                                         | - AGE<br>* Prov. Ast. T. In: Segments 2014<br>* F Handa Anglo man Januari | for the full line any low of Mile                                                                                                    | nicts of Anna the Separtme | ni<br>Corier (H.V., Huan Date: The Sarie D | o Ang Changes Arquited | 1 |
| Pandaganan<br>Marina Sara<br>Sarah Sara | ingatWeb nings Cartaneon Hogiston<br># Yon, Stransporter, Yongang         | hie (10); harden <u>Sonne</u><br>Detre (10); hierden                                                                                                    |                            |                                            |                        |   |
|                                         | - Are Same<br>- Are Admin.<br>- Area                                      |                                                                                                    | _                          |                                            |                        |   |
| annaire<br>Annaire Shir                 | - Walk Screen of Communication                                            |                                                                                                    |                            |                                            |                        |   |
|                                         | 1 Mar Sajat<br>1 Mar Sadi Bank<br>1 Mar Chandhalline<br>1 Marson          | San di<br>San di San di<br>San di San di San di San di San di San di San di San di San di San di San di San di San di San di San di San di<br>San di San di San di San di San di San di San di San di San di San di San di San di San di San di San di San di |                            |                                            |                        |   |
|                                         | - Salar<br>- Base<br>- Dama                                               |                                                                                                    |                            |                                            |                        |   |
|                                         |                                                                           |                                                                                                    |                            |                                            |                        |   |

**Note:** Applicant can edit only GSTIN, Mobile number, E-mail and Office number.

**Step 9**: Select Document type, enter the Remarks, Select file and click on Upload button. Select 'I Agree' checkbox and click on 'Submit' button.

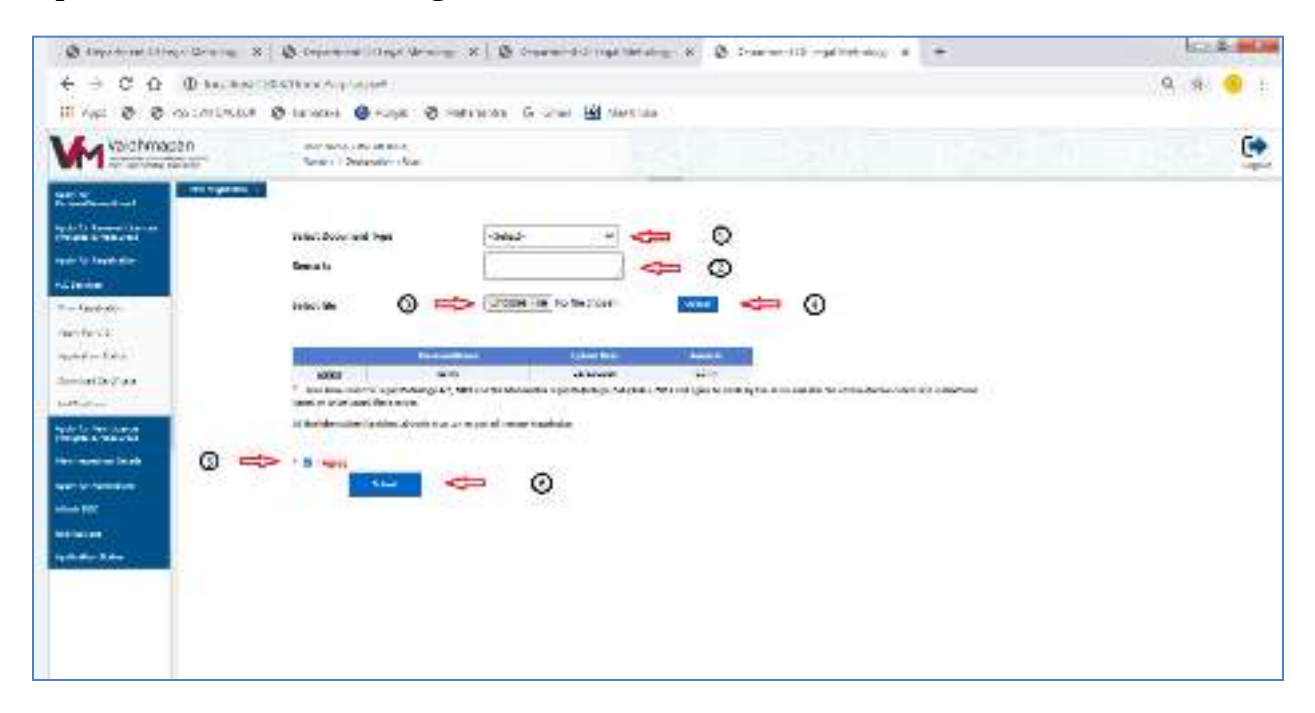

Note: Alert message successfully saved and the LCR number will be displayed.

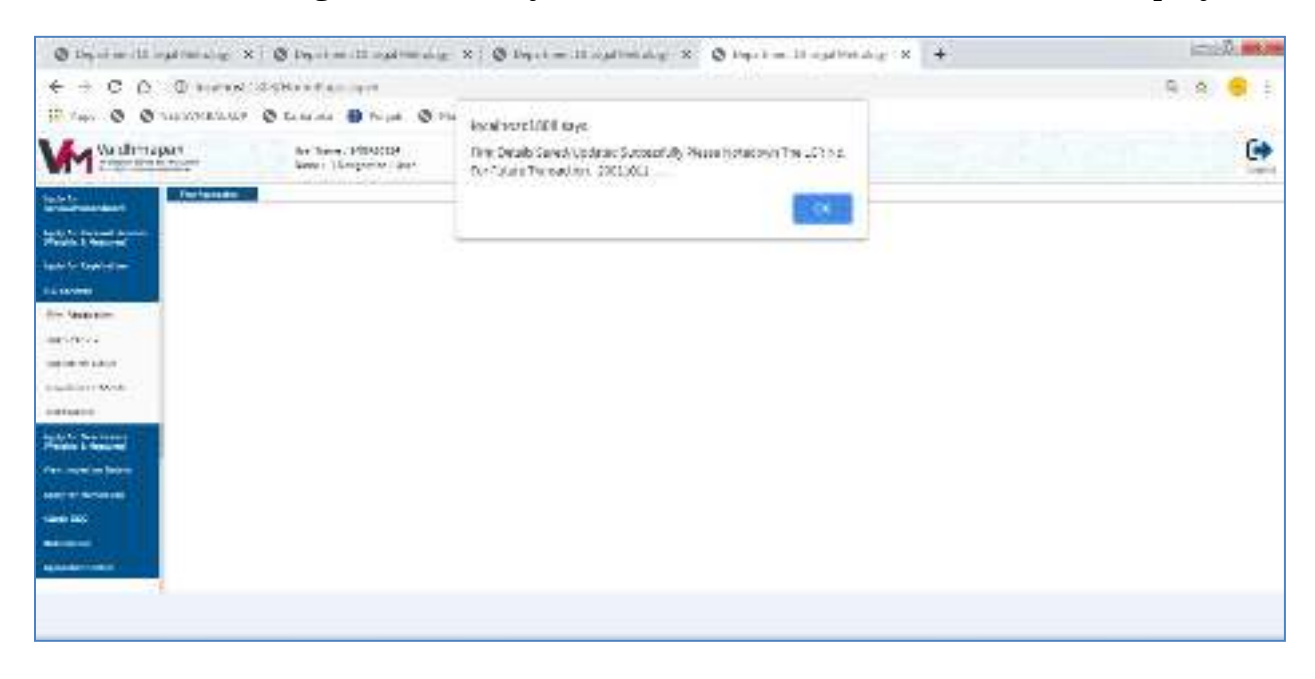

**Note:** The procedure to register firm/update for 'Hawker/Individual' is same as 'Firm/Organization/Company' explained above.

## Part II : Apply for Verification.

**Step 1**: Click on 'Apply for Verification (New/Renewal)' tab.

Select "Apply for New Verification Stamping"

Enter the LCR number and click on "Search" button.

| Voldemason Arterior 65<br>Service Conference Conference Co |  |
|----------------------------------------------------------------------------------------------------|--|
| State     State       State     State       State     State                                                                                                    |  |

Select the appropriate Items in the 'Items Details' grid from various drop-down menus and click on 'Add' button.

| Voidhmason      | and the second second s | •   |
|-----------------|----------------------------------------------------------------------------------------------------|-----|
| A Commence      | No. No. Art Sol. Tertimes                                                                                                    |     |
| a parameters    | A RE CALENA A VARIAN                                                                                                    | 1.8 |
| Percentages     | River to the termination to super-                                                                                                    |     |
| Ard date        | 0.00. 300/070 Sec.                                                                                                    |     |
|                 | The S.d.B.                                                                                                    |     |
| and a second    | Frankers Stand Sergers Press                                                                                                    |     |
| Diversi Dellari | here have the balling time                                                                                                    |     |
| Solution        | 3=s0.4%                                                                                                    |     |
|                 | Alve Method and the Arts Marine Arts Marine Arts Marine                                                                                                    |     |
|                 | Dissour Mark 184                                                                                                    |     |
|                 |                                                                                                    |     |
|                 | Contract of the second second s                                                                                                    |     |
|                 |                                                                                                    |     |
|                 |                                                                                                    |     |
|                 |                                                                                                    |     |
|                 |                                                                                                    |     |
| 52              | The state of the Albert Albert Albert Albert Albert Albert Albert Albert Albert Albert Albert Albert Albert Alb                                                                                                    |     |

| Valdhmapon                                                                                                    | the l           | tion all<br>Act of England the |          |                        |                       |                 |                    |         |        |      |  |
|----------------------------------------------------------------------------------------------------|-----------------|--------------------------------|----------|------------------------|-----------------------|-----------------|--------------------|---------|--------|------|--|
|                                                                                                    |                 |                                |          | -                      |                       |                 |                    |         |        |      |  |
| and the second second s | ADA             | -this-                         |          | shine                  | um Jubil see          | -falser         |                    |         |        |      |  |
| Child and                                                                                                    | Re Snelpher     | +fain.e                        | Service. |                        |                       |                 |                    |         |        |      |  |
| ina ogo kati                                                                                                    | c) and by       |                                |          | 47                     |                       |                 |                    |         |        |      |  |
|                                                                                                    | 1105.1          | 455                            | -        |                        | v                     | nga y i         |                    |         | 110041 | 2444 |  |
| Comunication ( ) and (                                                                                                    |                 | 1.1.000010100                  |          |                        | 0                     |                 |                    |         |        |      |  |
| 0.400                                                                                                    | Advenue Patrala |                                |          |                        |                       |                 |                    |         |        |      |  |
|                                                                                                    |                 |                                |          | Non Prove Select 1     | THE DAMY ANTICIPA     | abulu ka tabib. | in .               |         |        |      |  |
|                                                                                                    |                 | Armore, Convirgan              |          | have int               | teld.                 | estra           | A                  | u.'-exe | -      |      |  |
|                                                                                                    |                 |                                |          | ure - Maria Jahre I    | ns namusialas iantes. | Weeking soon    | -                  |         |        |      |  |
|                                                                                                    |                 | 55                             | 1000     | 2488-5385              | #Ashiohard            | VURPER          | Contract of Contra |         |        |      |  |
|                                                                                                    | New array       | - fa                           |          | ments for Longel of Pe | - Andrew              | *               |                    |         |        |      |  |
|                                                                                                    |                 |                                |          |                        |                       | 19.11           |                    |         |        |      |  |

(i) Please Select the Division, District, Taluk and Office .

(ii)(a).Select "At my Office(Client)premises" check box – When Inspection to be made at client place and Enter the address in the field provided.

(ii)(b). Select "At Dept Office Premises" check box – When Inspection to be made at officers place.

Based on the premises selected and Firm Sub Type the total Fee to be deposited will be displayed. Click on 'Save and Next' Button.

| 📩 Voldhmopon               | An Ar at Mission Street Street | -   |
|----------------------------|----------------------------------------------------------------------------------------------------|-----|
| And party date and section |                                                                                                    | 174 |
| Augustan Mari              | (Altern Drivin                                                                                                    | 1   |
|                            |                                                                                                    |     |
|                            | No These fields the birth of the sector is a first sufficient to the form                                                                                                    |     |
| And in the Associate       |                                                                                                    |     |
| Free Legislations          | And a set of the set of the set o |     |
| int to testand             |                                                                                                    |     |
| selectro .                 | Main - Plane Fulan Turtheration Micro Taxing/Car Inside Ala Talla Sam.                                                                                                    |     |
| a second as                | The recency and participation of the second second se                                                                                                    |     |
| A \$1.40 at                | Address sections and a solidation watching the section of section and a solidation of section and section and sect |     |
| 1333333                    | analytical and an and an and an and an and an and an and an and an and an and an and an and an and an and an an                                                                                                    |     |
| 1                          |                                                                                                    |     |
| 1                          | Real For Table Lines and In: 613 17                                                                                                    |     |
|                            |                                                                                                    |     |
|                            |                                                                                                    |     |
|                            |                                                                                                    |     |
|                            | " New E Devil                                                                                                    |     |
|                            |                                                                                                    |     |
|                            |                                                                                                    |     |
|                            |                                                                                                    |     |
|                            |                                                                                                    |     |
| ~                          |                                                                                                    |     |
|                            | <ul> <li>Construction Construction Construction Construction Construction</li> </ul>                                                                                                    |     |

**Step 2:** Enter the GRAS & Scroll Details.Select the Document Type,Enter the Remarks, Select the file and Upload the file.And then, click on 'Save and Submit' button.

| Voldhmapon                          | ten tana and<br>Para da Abat Sana                                                                                                    | ar te                                                                           |                                |                     |         |                         | •       |
|-------------------------------------|----------------------------------------------------------------------------------------------------|---------------------------------------------------------------------------------|--------------------------------|---------------------|---------|-------------------------|---------|
| main h- Anno 1.44<br>Marindon Talas | Dia N                                                                                                    |                                                                                 |                                |                     |         |                         |         |
| FERENCE.                            | Card and a start of the start of the start o |                                                                                 |                                |                     |         |                         |         |
| and later                           | 1. So their mental                                                                                                    | t-see                                                                           | " annaire in mar               | $\omega(x/x)$       | 0       | Loo these trained       |         |
| Conclusion of Concession            | * Sec. 4-64.                                                                                                    | inoun n                                                                         | No.524                         | 11.1.2011           |         |                         |         |
| Will make or                        | Optional Science and s                                                                                                    |                                                                                 | BJr. Parate Jahr               | H T + 385 CMU       | Duer -  |                         |         |
|                                     | (trips Door in a horse)                                                                                                    | -54.94                                                                          | seats.                         |                     | west-in | Tomo The Locks          | Cased . |
|                                     | <ul> <li>this is a pix the true may be<br/>all its - Vename Andrea dame to</li> </ul>                                                                                                    | olen 2003 Univ 200<br>All (200 et 200 Fillen for<br>un to de leu al egitor boul |                                | an ann an Ann       |         | (*****)####**########## |         |
|                                     |                                                                                                    | te Para                                                                         | 1 Mar 1 7 (1 1 1 1 1 1 1 1 1 1 | 9.7 <b>43 a</b> 6a, | 5, =    |                         |         |

Note : Once the application is submitted, Unique number will be generated which needs to be noted down for further correspondence.

|                                                                                                    | ) kaltatiliinesigensi<br>ministi Q been 🖗 see Q s                                                                                                    | unani (ji na 😰 na tana                                                                                                    |                                                  |                      | ® \$                              |
|----------------------------------------------------------------------------------------------------|----------------------------------------------------------------------------------------------------|----------------------------------------------------------------------------------------------------|--------------------------------------------------|----------------------|-----------------------------------|
|                                                                                                    | On Our News, BORANCE (<br>News) (Despective Our<br>Destains<br>Destains<br>Des | iocaline et 1000 says<br>2 génetica e sa<br>2 génetica e sa<br>2 géneti | Mariner's Vie<br>Mariner's Vie<br>Mariner's cons | " Thij Caller Messal |                                   |
| ning Look of<br>Values of Look of the<br>Annual State of the<br>USE Includes Of the<br>Values of the Control<br>Developed Decimans<br>and Patterns | Telasi. Dy consett *gen                                                                                                    | net i Fanera k<br>ter Fanera i<br>Stol Caue (2010) en<br>Stol Caue (2010) en<br>Stol Caue (2010) e                                                                            | tind The Old TREAD STORE                         | , f                  | n baart of to in Baard west onter |

# Part III : Apply for Renewal of Verification Certificate.

**Step 1**: Click on 'Apply for Verification (New/Renewal)' tab.

Select "Apply for Renewal of Verification Certificate"

Enter the LCR number and the Certificate Number in the field provided and click on "Search" button.

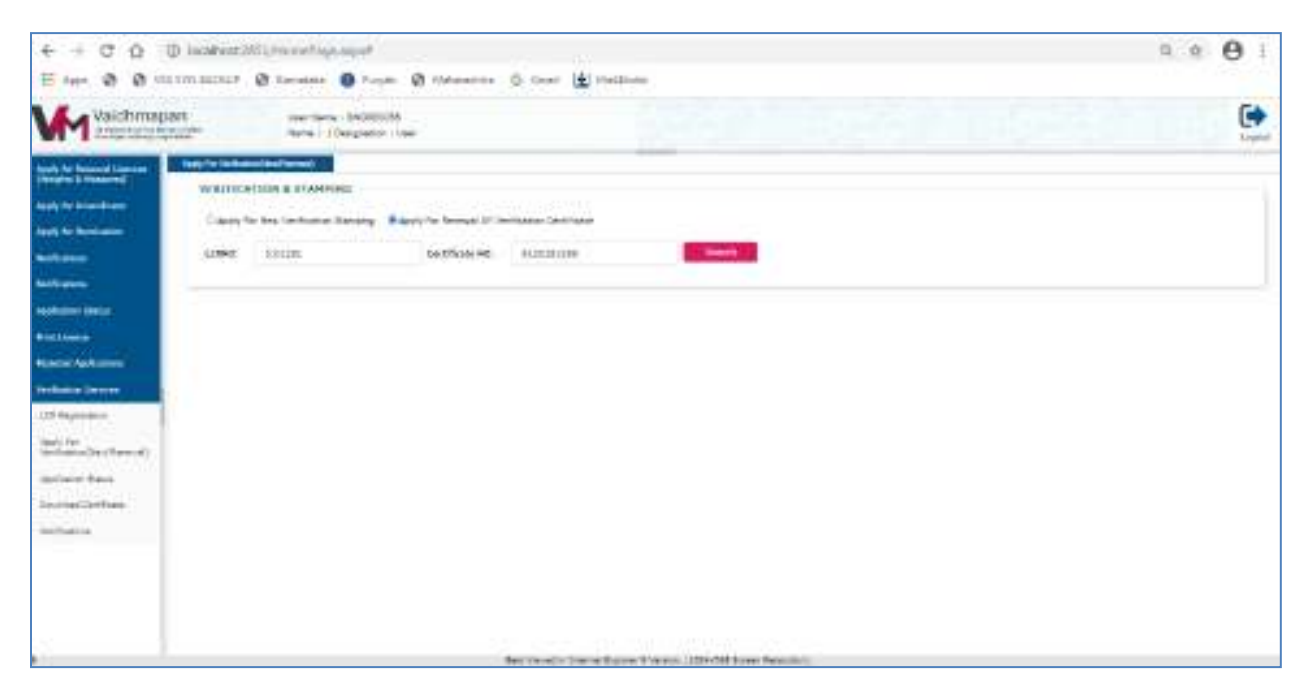

**Step 2:** Previous Certificate details i.e., Firm Details, Certificate Details, &Items Details will be displayed.

Note : If any Items to be deleted from the previous certificate please click on the "Delete" button and proceed further.

(i) Please Select the Division, District, Taluk and Office .

(ii)(a).Select "At my Office (Client) premises" check box – When Inspection to be made at client place and Enter the address in the field provided.

(ii)(b). Select "At Dept Office Premises" check box – When Inspection to be made at officers place.

The Amount to be paid will be displayed in the Amount Details section which includes Items fees, Trader premises fee (if any), Quarter Jump Fees (if any) and Total Fees. Click on "Save and Submit" button.

| 41 - 1 - 4 - 1 - 4                                                                                                    | The Advances into                                                                                                    |                                                                                                    | ***  |
|----------------------------------------------------------------------------------------------------|----------------------------------------------------------------------------------------------------|----------------------------------------------------------------------------------------------------|------|
| Add a financial second                                                                                                    | en en el la compañía de compañía                                                                                                    |                                                                                                    | 1.00 |
| and the second second se                                                                                                    | W CON INCOMENDATE STORE                                                                                                    |                                                                                                    |      |
| 1000                                                                                                    | Ald                                                                                                    |                                                                                                    |      |
|                                                                                                    |                                                                                                    |                                                                                                    |      |
| And Annual Contraction of Contraction of Contractio | Adda Report 100 Tables Surger and Party 100                                                                                                    | Be: 1074                                                                                                    |      |
| State - Same                                                                                                    | When him himshe ton                                                                                                    |                                                                                                    |      |
| Tables been                                                                                                    | ~~~~~~                                                                                                    |                                                                                                    |      |
| C.T. in face                                                                                                    | Actum total and instit                                                                                                    | the internation                                                                                                 |      |
| 10000                                                                                                    |                                                                                                    |                                                                                                    |      |
| Lorent, Failling                                                                                                    | AND MARKE STOLEN                                                                                                    |                                                                                                    |      |
|                                                                                                    | And the second second s |                                                                                                    |      |
|                                                                                                    | Constrainty of the second second se                                                                                                    |                                                                                                    |      |
|                                                                                                    | China and a manage to be a second                                                                                                    | The second second second second second second second second second second second second second second second se |      |
|                                                                                                    | ALT THE REPORT OF THE PARTY OF                                                                                                    | the man is a second of the                                                                                      |      |
|                                                                                                    | Autor Sector Sector Sector Sector Sector                                                                                                    | Car Di T D Blan P MAR                                                                                           |      |
| 2.9                                                                                                    | RETEX THINK BUILDING THINK THE LARD AND                                                                                                    | IN COMPANY AND                                                                                                  |      |
|                                                                                                    | 17 Mar Andrew Paller Conservation                                                                                                    | 12 12 1 1 1 年期19日 12                                                                                            |      |
|                                                                                                    | Rent Taylor has experienced in the second line of                                                                                                    | ALL DOL A 12 DESCRIPTION                                                                                        |      |
|                                                                                                    | ALLY THEY WE WANTED IN THE CASE.                                                                                                    | the lost of all character We                                                                                    |      |
|                                                                                                    |                                                                                                    |                                                                                                    |      |
|                                                                                                    | - Charles Systems                                                                                                    | genellar – egi sen en                                                                                           |      |
|                                                                                                    | MATE STATE AND DESCRIPTION                                                                                                    | Common March Server                                                                                             |      |
|                                                                                                    | and the second second se                                                                                                    | anatalin antious.<br>Antional III International                                                                 |      |
|                                                                                                    | and a Washing Sol Party in which a 17 Party                                                                                                    | ter Ber B                                                                                                    |      |

|                                                                                                    |                                                                                                    | Cartillian De | tait :                  |                        |                                                                                                    |                                                                                                    |                         |                  |          |                 |            |   |
|----------------------------------------------------------------------------------------------------|----------------------------------------------------------------------------------------------------|---------------|-------------------------|------------------------|----------------------------------------------------------------------------------------------------|----------------------------------------------------------------------------------------------------|-------------------------|------------------|----------|-----------------|------------|---|
|                                                                                                    | The second second second second second second second second second second second second second second second se |               |                         |                        |                                                                                                    |                                                                                                    |                         |                  |          |                 |            |   |
| And the second second secon                                                                                                    | Contraction (Second )                                                                                           |               |                         |                        |                                                                                                    |                                                                                                    |                         |                  |          |                 |            |   |
| rane starter in the start of the starter starter start                                                                                                    | Cashe Same                                                                                                    | CHILFUIMI     | 1010/284                | SHEEK.                 | 1014/0218                                                                                                    | - and a state                                                                                                    | 10.0911                 | 1940             |          |                 |            |   |
| Interdit       Interdit       Interdit       Interdit                                                                                                    | married and                                                                                                    |               |                         |                        |                                                                                                    |                                                                                                    |                         |                  |          |                 |            |   |
| <pre>Mint Werd Bit 10 00 000</pre>                                                                                                    |                                                                                                    |               | and have seen as in the | 1. Taxaa               | - Carbone * 1                                                                                                    |                                                                                                    |                         |                  |          |                 |            |   |
| Bit est data     The status     A status     A status                                                                                                    | Taking .                                                                                                    | BROKAN DER.   | 11/10/12/12 01:0004     | 4                      | 1246.000                                                                                                    |                                                                                                    |                         |                  |          |                 |            |   |
| The state       The state       The state       The state       The state       The state         International international internatinternational internatione international inter                                                                                                    |                                                                                                    |               |                         |                        |                                                                                                    |                                                                                                    |                         |                  |          |                 |            |   |
| Notes       Notes       Notes <th< td=""><td></td><td>Home Balance</td><td></td><td></td><td></td><td></td><td></td><td>-</td><td></td><td></td><td>_</td><td>3</td></th<>                                                                                                    |                                                                                                    | Home Balance  |                         |                        |                                                                                                    |                                                                                                    |                         | -                |          |                 | _          | 3 |
| Normal bit manual from the manual from the manu                                                                                                    |                                                                                                    |               | 10.0                    | and the second second  | C-Alline                                                                                                    |                                                                                                    | Teresti                 | Barris .         | And a    | And Ballet      |            |   |
| Image: Strategy in the image in the image in the ima                                                                                                    |                                                                                                    | ALITH         | Regits 3                | or Disagonal Despite   | Dare Internet Traper                                                                                                    | 101 0                                                                                                    | LUI P.                  |                  |          | ADDRESS TOTAL   | 1949       |   |
| Notice       Note incompared trapped       Note incompared trapped       Note incompared trapped       Note in the species integrate       Note in the species integrate       Note incompared trapped       Note incompared trapped       Note in the species integrate       Note in the species integrate <t< td=""><td></td><td>hittity</td><td>through a</td><td>in property literation</td><td>COLUMN STREET, STREET,</td><td>1014</td><td>1014</td><td></td><td></td><td>Astalysta Treet</td><td>78/4</td><td></td></t<> |                                                                                                    | hittity       | through a               | in property literation | COLUMN STREET, STREET, | 1014                                                                                                    | 1014                    |                  |          | Astalysta Treet | 78/4       |   |
| interface       interface                                                                                                    |                                                                                                    | 1.01314       | Strater 1               | or housed brights      | Inter Analysis, Salah                                                                                                    |                                                                                                    | - 101 d                 |                  |          | 14187641.2754   | Owyle      |   |
| Name       Name                                                                                                    |                                                                                                    | 1001100       | Surgita -               | the transmit type of a | Care Charapeone shapped                                                                                                    | 1.1                                                                                                    | 1000                    |                  |          | Manageria 2000  | Cante      |   |
| Litting       Litting                                                                                                    |                                                                                                    | · 8.04094     | Table 1                 | in Astrony Walshie     | International Vision                                                                                                    | 1000                                                                                                    | 100                     |                  |          | Martine 1984    | 1000       |   |
| Name       Name       Name       Name       Name       Name       Name       Name       Name         Name       Name                                                                                                    |                                                                                                    | Bullette 1    | Angela J                | on Agreement Manaria   | The American Street                                                                                                    | 10.10                                                                                                    | 10.00                   |                  |          | Idiation Cliff  | lines      |   |
| Name     Name     Name     Name     Name     Name     Name     Name                                                                                                    |                                                                                                    | 1.0.0004      | Sealer 4                | IA RECEIPTED PRACTICE  | Cold I down on Direct                                                                                                    | 1144                                                                                                    | 1144                    |                  |          | 18881949-0108   | (internet) |   |
| Address Andels<br>Address Andels<br>Address View Angel<br>Address View Angel<br>Address View A                                                                                                    |                                                                                                    | 0.01010       |                         | or program weather     | me dadgets suge                                                                                                    | ente                                                                                                    | and a                   |                  |          | renerand result | (and       |   |
| MARK 1       MARK 1                                                                                                    |                                                                                                    | Address Mater |                         |                        |                                                                                                    |                                                                                                    |                         |                  |          |                 |            |   |
| March 1: Name Name       MARC 1: Name Name       MARC 1: Name Name       MARC 1: Name Name         MARCA 1: Name Name       MARC 1: Name Name       MARC 1: Name Name       MARC 1: Name Name         MARCA 1: Name Name       MARC 1: Name Name       MARC 1: Name Name       MARC 1: Name Name         MARCA 1: Name Name       MARC 1: Name Name       MARC 1: Name Name       MARC 1: Name Name         MARCA 1: Name Name Name Name Name Name Name Name                                                                                                    |                                                                                                    |               |                         |                        |                                                                                                    |                                                                                                    |                         |                  |          |                 |            |   |
| MARKAN I. Source Region     MARKAN I. Statement     MARKAN I. Statement     MARKAN I. Statement       Markan I. Statement     Markan I. Statement     Markan I. Statement     Markan I. Statement       Markan I. Statement     Markan I. Statement     Markan I. Statement     Markan I. Statement                                                                                                    |                                                                                                    |               |                         |                        | Any : Restriction the passes                                                                                                    | these topologites the                                                                                                    | Lattine water for the s | pine.            |          |                 |            |   |
| Middle in term     Middle internation       Middle internation       Middle internatinternation       Middle internation<                                                                                                    |                                                                                                    |               |                         |                        |                                                                                                    |                                                                                                    |                         |                  |          |                 |            |   |
| Intelling       Places laders The functions these Trading/operfunctions to a Table to the Intelling         Address Ween many Type David To self       Address The function         Address Ween many Type David To self       Address The function         Address The function       Tradies To select To self To the function         Select To black       Select To the function         Address The function       Tradies To select To select To select To select To the function         Select To the function       Select To select To select                                                                                                    |                                                                                                    |               | minima - mar            | a fearer               | MANY CLASSES                                                                                                    | 164R 8-0                                                                                                    | (DANDED                 | intros           | St. Carl | -               |            |   |
| Althous Waves Having York Carrier For Horizon Frank Waves Having Waves Having Wave<br>Having Waves Having Waves Having Waves Having Waves Having Waves Having Waves Having Waves Having Waves Having Waves Having Waves Having Waves Having Waves Having Waves Having Waves Having Waves Having Waves Having Waves Having Waves                                                                                                     |                                                                                                    |               |                         |                        |                                                                                                    |                                                                                                    |                         |                  |          |                 |            |   |
| Address Wees mans "to be beind for with a final for the final field of the field of the field of                                                                                                    |                                                                                                    |               |                         |                        | Intel Place Index The Protobas                                                                                                    | No Tasky to 9                                                                                                    | table Na Tale           | linet.           |          |                 |            |   |
| Alling, Wann Hang, Yang, David Fao Yang, Tang David Fao Bang<br>Hang, Yang Under Kanada<br>Hang, Yang Under Kanada<br>Hang, Yang Under Kanada<br>Hang, Yang Under Kanada<br>Hang, Yang Under Kanada<br>Hang, Yang Under Kanada<br>Hang Under Kanada<br>Hang                                                                                                    |                                                                                                    |               |                         |                        | 1                                                                                                    | is to Official Date 19                                                                                                    | toria. 4                | in Teach (Plant) | Parlas : |                 |            |   |
| Annuel Links<br>Verdination Innue Tro b - 241 T<br>Trober Promitien Tro b - 242 T<br>Genter Jung 2 m b - 349 T<br>Small Tro 16 He Deposited 11: 459 T<br>Enclished                                                                                                    |                                                                                                    |               |                         | Allow West Fait        | Tothe Devisition relification                                                                                                    | H. Saget Donate Hit                                                                                                    | 104 T                   |                  |          |                 |            |   |
| Versitantine, from Proc Der 2001 F<br>Tradier Provinse File Ibl 9 F<br>Quarter Jung Proc Ibl, 300 F<br>Dank File Ibl Degenhal Ibl, 600 F                                                                                                    |                                                                                                    | Annual Re-    | della l                 |                        | 1999-1997 - USA - USA                                                                                                    |                                                                                                    |                         |                  |          |                 |            |   |
| Verification Front Front Source Table 7<br>Tradier Front Source Table 7<br>Quantum Jung Perc In , 200 7<br>Datal Front Table 7<br>Datal Front Table 7<br>Datal Front Table 7<br>Data Front Table 7<br>Data Front Front Fr                                                                                                    |                                                                                                    |               |                         |                        |                                                                                                    |                                                                                                    |                         |                  |          |                 |            |   |
| Trader Franzise Tes 1: 52<br>Sparte Janup Fes 1: 380 F<br>Dani Fes 1: 16 Deposited 1: 650 F                                                                                                    |                                                                                                    |               |                         | VeriBastics Int        | es Pecter 2007                                                                                                    |                                                                                                    |                         |                  |          |                 |            |   |
| Quarter Joney Dire In , 1997<br>Danit Fire In the Deposited In : 499 F                                                                                                    |                                                                                                    |               |                         | Trader Promi           | en Die In: 98                                                                                                    |                                                                                                    |                         |                  |          |                 |            |   |
| Dentifier In the Dependent to : 400 f                                                                                                    |                                                                                                    |               |                         | Queter Josep           | Den 34, 280 T                                                                                                    |                                                                                                    |                         |                  |          |                 |            |   |
| Danal Tee In the Deposited In ; 499 f                                                                                                    |                                                                                                    |               |                         |                        |                                                                                                    |                                                                                                    |                         |                  |          |                 |            |   |
|                                                                                                    |                                                                                                    |               |                         | Denillie Di Be D       | P 676 : of lowing                                                                                                    |                                                                                                    |                         |                  |          |                 |            |   |
| Res ( for )                                                                                                    |                                                                                                    |               |                         |                        |                                                                                                    |                                                                                                    |                         |                  |          |                 |            |   |
|                                                                                                    |                                                                                                    |               |                         |                        |                                                                                                    |                                                                                                    |                         |                  |          |                 |            |   |
|                                                                                                    |                                                                                                    |               |                         |                        |                                                                                                    | - Britsen                                                                                                    |                         |                  |          |                 |            |   |
|                                                                                                    |                                                                                                    |               |                         |                        |                                                                                                    | and the second second se |                         |                  |          |                 |            |   |
|                                                                                                    |                                                                                                    |               |                         |                        |                                                                                                    |                                                                                                    |                         |                  |          |                 |            |   |
|                                                                                                    |                                                                                                    |               |                         |                        |                                                                                                    |                                                                                                    |                         |                  |          |                 |            |   |
|                                                                                                    |                                                                                                    |               |                         |                        |                                                                                                    |                                                                                                    |                         |                  |          |                 |            |   |
|                                                                                                    |                                                                                                    |               |                         |                        |                                                                                                    |                                                                                                    |                         |                  |          |                 |            |   |
|                                                                                                    |                                                                                                    |               |                         |                        |                                                                                                    |                                                                                                    |                         |                  |          |                 |            |   |
|                                                                                                    |                                                                                                    |               |                         |                        |                                                                                                    |                                                                                                    |                         |                  |          |                 |            |   |

**Step 3:**Enter the GRAS & Scroll Details.

Upload the Documents by selecting Document Type, Enter Remarks and click on Upload button.

| 🖉 Department of Lagal He    | every a +                                                                                                    | _                                |                        |                                                                                                    | All of the local division in which the    |
|-----------------------------|----------------------------------------------------------------------------------------------------|----------------------------------|------------------------|----------------------------------------------------------------------------------------------------|-------------------------------------------|
| + + G O O                   | biosPeer2111.Hornships and                                                                                                    |                                  |                        |                                                                                                    | - E - Ø                                   |
| 11 mm @ @ 10.0              | Millill 🦉 Kanadara 🍘 Rugda 🧭 Statember 😤                                                                                                    | i unat 🔄 Marilada                |                        |                                                                                                    |                                           |
| W vaichmapan                | We fee a Possible<br>The state of the                                                                                                    |                                  |                        |                                                                                                    |                                           |
| Reicht bestatteren          | And the American Contraction of the                                                                                                    |                                  |                        |                                                                                                    |                                           |
| apple for amanimant         | Details<br>between second details                                                                                                    |                                  |                        |                                                                                                    |                                           |
| And to be set of the        |                                                                                                    |                                  |                        |                                                                                                    |                                           |
| (Lothing                    | " Can Calm Autor                                                                                                    | " Chill Shallor Sets             | S\$P-winter            | D Take the scansard                                                                                             |                                           |
| Automation .                | " svila ater-                                                                                                    | - seniluse                       | 25,000,000             |                                                                                                    |                                           |
| -manufacture and            | The state of the state of the s |                                  |                        |                                                                                                    |                                           |
| -                           | - Party Contractory                                                                                                    | Rate . Passer In                 |                        | Pour rel.                                                                                                    | O n                                       |
| mighted appleances          | 1000 p. 1000 7 10 p. 10                                                                                                    | 100000                           |                        | Contraction of the second second second second second second second second second second second second second s | O V                                       |
| And and a factor            | Sector Contract of the Contract                                                                                                    |                                  |                        | Chose Internation                                                                                               | Totan                                     |
| 121 Sepressian              | Lass   Line read                                                                                                    |                                  | Vandets y too yo       | ·                                                                                                    |                                           |
| Apping<br>White the balance | They fare rais the base residence with an and the bake                                                                                                    | the least returns for 1, fam. 20 | mand some to adde to t | An array and who the scheme arches and who                                                                      | Factor Capital Or Code taxed there ender. |
| Instantia Rena              | With the provide function during the other period in the                                                                                                    | Katur Beilge                     | ло                     | )                                                                                                    |                                           |
|                             |                                                                                                    |                                  | THE OWNER WHEN         |                                                                                                    |                                           |
| Tellacon .                  |                                                                                                    | Real Property lies               | Are 1 7400             | 1.00                                                                                                    |                                           |

Once the application is submitted unique number will be displayed and Applicant needs to note down Application number for further transactions.

| B. Devertive of Of Legal Ma                       | 4                                                                                                    | _                                                                                                    |                                   |                     |                                             |                                 |
|---------------------------------------------------|----------------------------------------------------------------------------------------------------|----------------------------------------------------------------------------------------------------|-----------------------------------|---------------------|---------------------------------------------|---------------------------------|
| ♦ → 0 ⊕ ⊕                                         | Kartestatti./Horsenige.ecc                                                                               |                                                                                                    |                                   |                     |                                             | 8 V                             |
| ≣ fern Ø Ø 1953                                   | nanan 🕲 kecan 📦 kesi 🕲                                                                                   | sharadan 🕭 man 😫 sa talah                                                                                                    |                                   |                     |                                             |                                 |
| Via dhmapan<br>Internation                        |                                                                                                    | lécelreet1000 oye                                                                                                    | when the second second second     | 1                   | 1.1-1-1                                     | 17 Elin                         |
| And you be determined in particular to the second | Noted a                                                                                                  | Assessment 21001                                                                                                    |                                   | -                   |                                             |                                 |
| Avera for Parameter and                           | DEADER B d. Deluis.                                                                                      | 1000                                                                                                    |                                   | <b>C9</b>           |                                             |                                 |
| realization (                                     | 7 85d Caller Refor                                                                                       | 7 OR 1 Div                                                                                                    | n Mir Mir miles                   |                     | ING Caller Mexica                           |                                 |
| madespre                                          | T Service Purchases                                                                                      | 7 Beel Sta                                                                                                    | all ministry                      | 2                   |                                             |                                 |
| Annual States of                                  | taked to search                                                                                          | -                                                                                                    | une Grinal The Olah Statuta       |                     |                                             |                                 |
| August Distance                                   | Relati Deconanti Para                                                                                    | iler Arses                                                                                                    |                                   | Lebest Phy          | (Section) to Westman                        | ( Sent                          |
| 101-404-800                                       | 24                                                                                                    | a 360 Charles 2000 College                                                                                                    |                                   | -0                  |                                             |                                 |
| State For-                                        | <ul> <li>East rate that the legal deriving and<br/>all the behavior in Lowest allows in the r</li> </ul> | , nor an en constant de la constant ( en la constant ( en la constant en la constant | Nales. Titl averageneren aktar in | , for some over the | nie stein bestellt eine state and bestellte | based or to be hand short under |
| Particle contra                                   | 23-24 (1997) (1997) (1997)<br>(1997)                                                                     | 0.1155/1.05053                                                                                                    |                                   | 10.1                |                                             |                                 |
| Antheorem                                         |                                                                                                    |                                                                                                    | Net Truck Ca                      |                     |                                             |                                 |
|                                                   |                                                                                                    |                                                                                                    |                                   |                     |                                             |                                 |
|                                                   |                                                                                                    |                                                                                                    |                                   |                     |                                             |                                 |

## **Part 1V : General Information**

**Step 1:** Click on "Application Status" link under Verification Services to check the status of the application.

| Voldhmason                                                                                                    |              | Antician 65<br>San Peter (P. Sugaro 199 | 211                         |                |  |  |
|----------------------------------------------------------------------------------------------------|--------------|-----------------------------------------|-----------------------------|----------------|--|--|
| 4007 00 1000000<br>1000000000000000000000000                                                                                                    | Reptonley 70 | te.                                     |                             |                |  |  |
| Sectors                                                                                                    | <b>1</b> 015 | 10                                      | teest                       |                |  |  |
| And the second second s | (Hak da      | pal teranamen i saturelles de           | ve kohnt i te ope ontonicoa | 47 <b>4</b> 7. |  |  |
| 1                                                                                                    |              |                                         |                             |                |  |  |
|                                                                                                    |              |                                         |                             |                |  |  |
|                                                                                                    |              |                                         |                             |                |  |  |
|                                                                                                    |              |                                         |                             |                |  |  |
|                                                                                                    |              |                                         |                             |                |  |  |

Enter the LCR Number in the field provided and click on "Search" button.

| Vadimason<br>Vadimason                                                                                                    | ana yana kuz<br>unit i anit kuji anitana yan                                   |
|----------------------------------------------------------------------------------------------------|--------------------------------------------------------------------------------|
| nan (c. Parata de<br>La dela Para<br>La dela Para<br>La dela Carta<br>Martine de Cartas<br>Cartas<br>Cartas<br>Cartas<br>Cartas<br>Cartas<br>Cartas<br>Cartas<br>Cartas<br>Cartas | Reg Naches Refer<br>Reg Naches Refer<br>Refer                                  |
|                                                                                                    | Jana Science, in 2014/111, Analogo II, Science, 1423/4214, Sperce (Record-pr), |

**Step 2:** Click on "Notification" link under Verification Services.

If Officer has requested to upload Documents (if any),click on Upload button and attach the document.

| Veichmepan                                                                         | camboo con<br>constante con                                                                                     | C+ |
|------------------------------------------------------------------------------------|----------------------------------------------------------------------------------------------------|----|
| Anna Anna Anna Anna Anna Anna Anna Anna                                            | un se<br>politika se antina a filma - Tall a filma - filma da Taland<br>2016 - Roman D Galar - Styres Jeron Int |    |
| Torrestation<br>Children tenant<br>materiale tenant<br>second tenant<br>tenant ten | Ann Andre Brynn Miner Strade. Miner Dan Bran Dawn<br>2000 - Liffer Xa, san William an Jaw                       |    |
|                                                                                    |                                                                                                    |    |
|                                                                                    |                                                                                                    |    |

Enter the Details in the field provided and click on Send button.

| Vaidhmapon                                                                                                    | PON Larver int<br>mine anal with jungerstation                                                                                                    | <b>.</b> |
|----------------------------------------------------------------------------------------------------|----------------------------------------------------------------------------------------------------|----------|
| And C. Root Star<br>And Annual Star<br>Starting Start<br>Managements<br>Start Start<br>Start Start<br>Start Start<br>Start Start<br>Start Start<br>Start Start | The Local<br>- The Local<br>- The L |          |

Details Submitted message will be displayed. Click on 'OK' button.

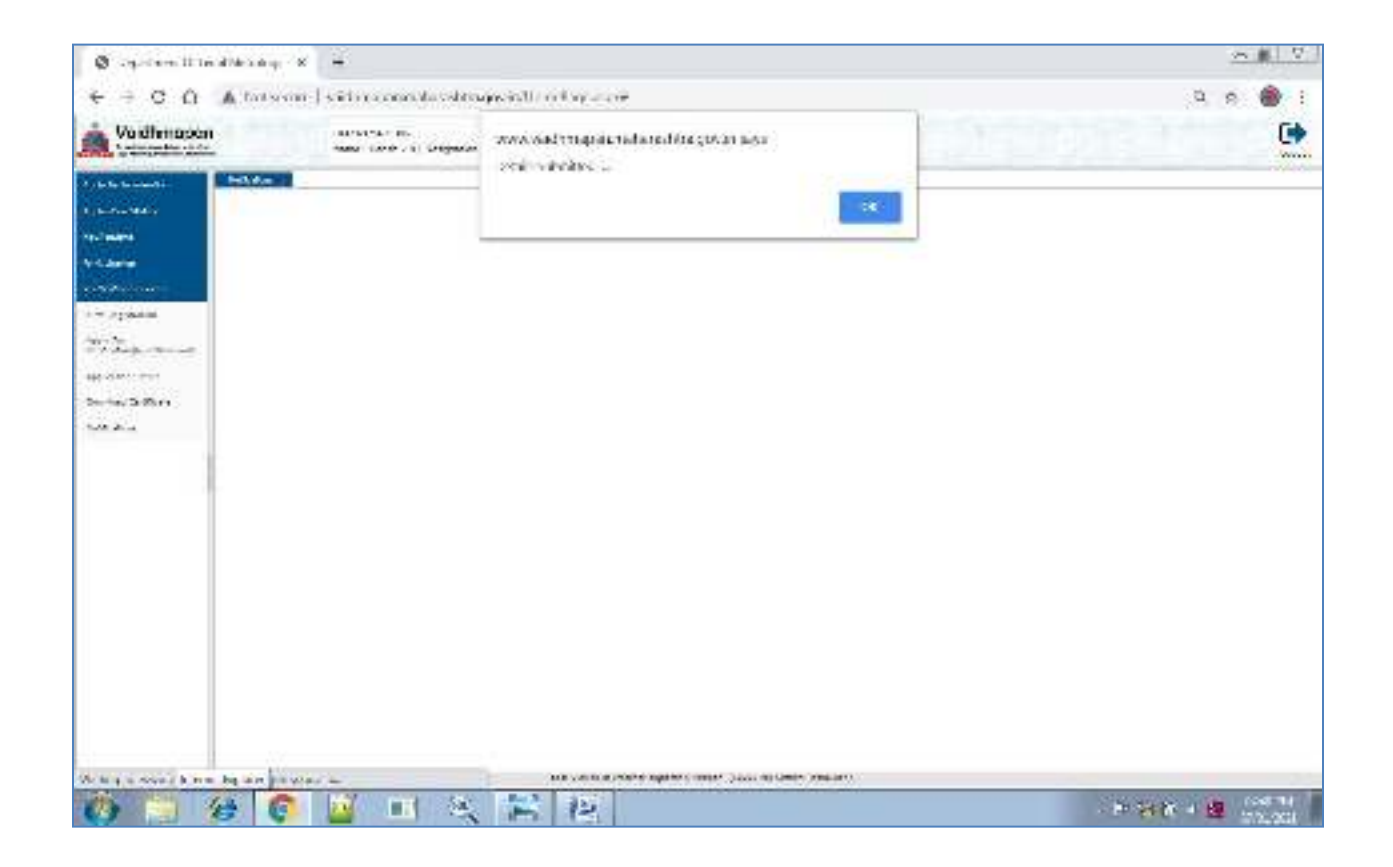

When officer has not requested any document. "There is no Notifications here" will be displayed.

| Koktimopar .                         | ann anns 101)<br>Sann chadar b'R (Breignanan | www.admapetinatashtaganinaga<br>Nafisina politetariya i |        | C. |
|--------------------------------------|----------------------------------------------|---------------------------------------------------------|--------|----|
| And the Property of Long Property of |                                              |                                                         | -      |    |
| Appletory Sector                     |                                              |                                                         | 1.1605 |    |
| Sec. des                             |                                              |                                                         |        |    |
| Dirthman .                           |                                              |                                                         |        |    |
| Contraction Network                  |                                              |                                                         |        |    |
| reciperat.                           |                                              |                                                         |        |    |
| And St.                              |                                              |                                                         |        |    |
| -optimer Land                        |                                              |                                                         |        |    |
| Re- estartain                        |                                              |                                                         |        |    |
|                                      |                                              |                                                         |        |    |
|                                      |                                              |                                                         |        |    |